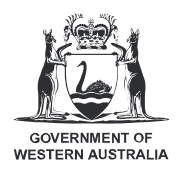

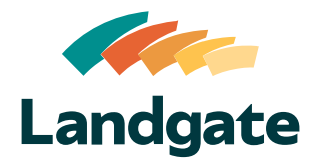

## Valuation Services Client Portal Creating a New Request

What is covered in this quick reference guide?
Start a New Request Page 2
Complete the New Order Request Form Page 2

## Valuation Services Client Portal Creating a New Request

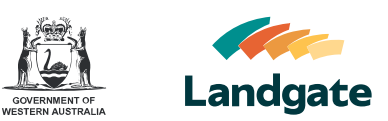

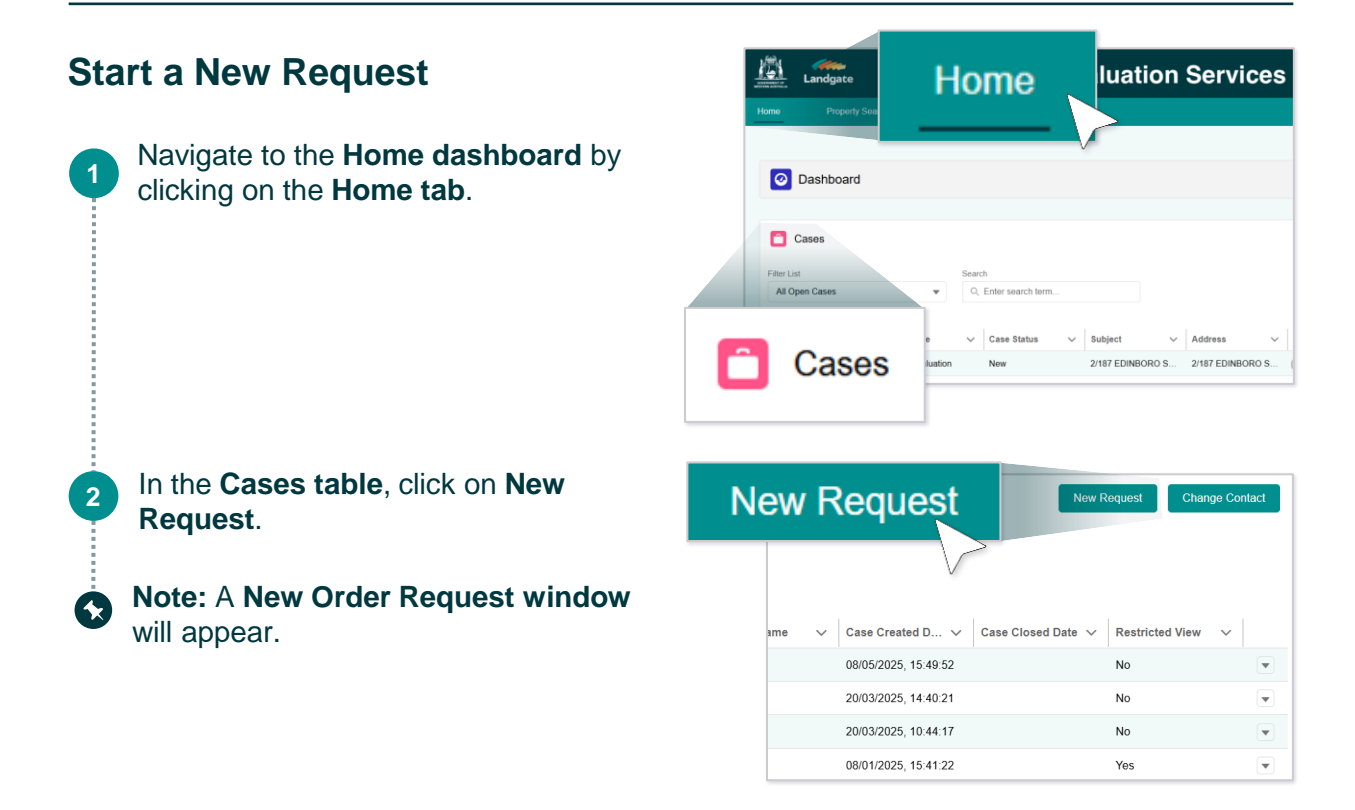

## **Complete the New Order Request Form**

| New Order Request                                                                                                    | Select a <b>Type of Request</b> .                                                    |  |  |
|----------------------------------------------------------------------------------------------------|--------------------------------------------------------------------------------------|--|--|
| New Request Form     Type of Request     Select an Option                                                                                                    | • <b>Note:</b> Only request types applicable to your organisation will be available. |  |  |
| Data File Upload<br>ESL Valuation Enquiry<br>General Enquiry<br>Government Asset & Consultancy<br>Interim Valuation<br>LGRE Enquiry<br>Market Valuation & Consultancy<br>Pastoral Enquiry |                                                                                      |  |  |
| New Request Form     Type of Request     Interim Valuation                                                                                                    | 2 Click Next.                                                                        |  |  |
| Next                                                                                                    | Continued on the next page                                                           |  |  |

| Cre | eating a New Request                                                                                                    |                                                                                                    | GOVERNMENT OF<br>WESTERN AUSTRALIA                                                            | Landgate                                                                                                    |
|-----|----------------------------------------------------------------------------------------------------|----------------------------------------------------------------------------------------------------|-----------------------------------------------------------------------------------------------|----------------------------------------------------------------------------------------------------|
| 3   | Depending on what <b>request type</b> you<br>selected you will need to <b>complete</b><br><b>different fields</b> . You must complete the<br><b>mandatory fields</b> marked with a <b>red</b><br><b>asterisk</b> , and any <b>relevant non</b><br><b>mandatory fields</b> .                                         | Interim Valuation         First Name         Last Name         Contact Email                                                                                                    | New Order Reques                                                                              | t                                                                                                    |
| 4   | Make sure that your <b>contact</b><br>information is correct.                                                                                                    | Mobile  Phone  Phone                                                                                                    | 0                                                                                             |                                                                                                    |
| •   | Note: You can edit your Phone and<br>Mobile numbers in this form. This will<br>automatically update these contact<br>details in your profile. The remaining<br>contact information such as your<br>Email can only be updated in your<br>Settings.                                                                   | Address / VEN Search                                                                                                    | New Order Reque                                                                               | with the second second se |
| 5   | Most request types allow you to <b>select</b><br><b>a property</b> . To select a property, you<br>can enter the <b>address or VEN</b> directly<br>then select a property from the list.<br>Alternatively, you can use the <b>Go to</b><br><b>Property Search function</b> to conduct<br>an <b>advanced search</b> . | 21960 - 3 COMRIE CT BAYNTON<br>219600 - 15 BROOME ST COTTI<br>219602 - 24 PRINCES ST COTTI<br>Address /VEN Search<br>Q 2196<br>2196. 3 COMRIE CT BAYNTON 07/4<br>219000 - 15 BROOME ST COTTESL<br>219002 - 24 PRINCES ST COTTESL<br>219005 - 18A PRINCES ST COTTESL | 6714<br>ESLOE 6011<br>Go to Prep<br>DE 6011<br>Go to Prep<br>DE 6011<br>Go to 1000<br>DE 6011 | Property Search                                                                                                    |
|     | a This will take you to the <b>Property</b><br><b>Search page</b> . Use the <b>available</b><br><b>fields</b> to <b>complete a search</b> .                                                                                                    | Property Starch PropertyLand Mi                                                                                                    | operty Se                                                                                     | arch                                                                                                    |
|     | Note: You can also go directly to<br>the Property Search page by<br>clicking on the Property Search<br>tab in the navigation menu. This is<br>the preferred approach if you<br>know you will need to conduct an<br>advanced search.                                                                                 | Local Governme  Karratha Lot No.  Street No.From  Subure Baynton                                                                                                    | Int La                                                                                        | Ind ID In Area<br>Ind Type<br>Plan / Diagram / Strata er Name •<br>Jrvey Type<br>All                                                                                                    |
|     | b Click Search.                                                                                                    | Search Clear                                                                                                    | Sear                                                                                          | ch                                                                                                    |

Continued on the next page...

Valuation Services Client Portal

Landgate

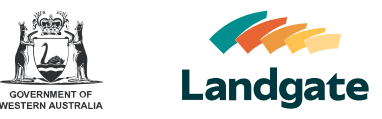

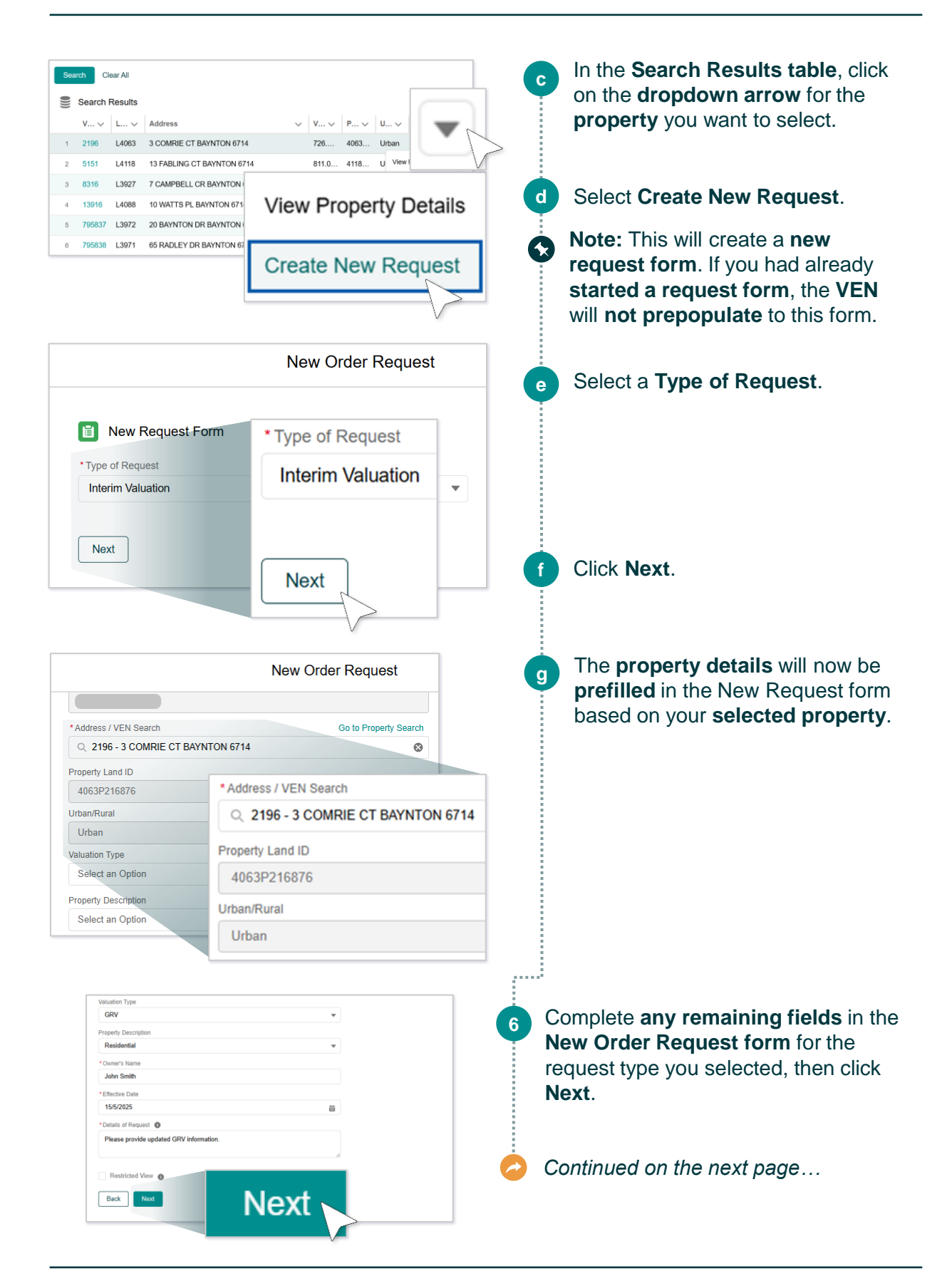

## Valuation Services Client Portal Creating a New Request

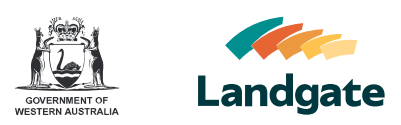

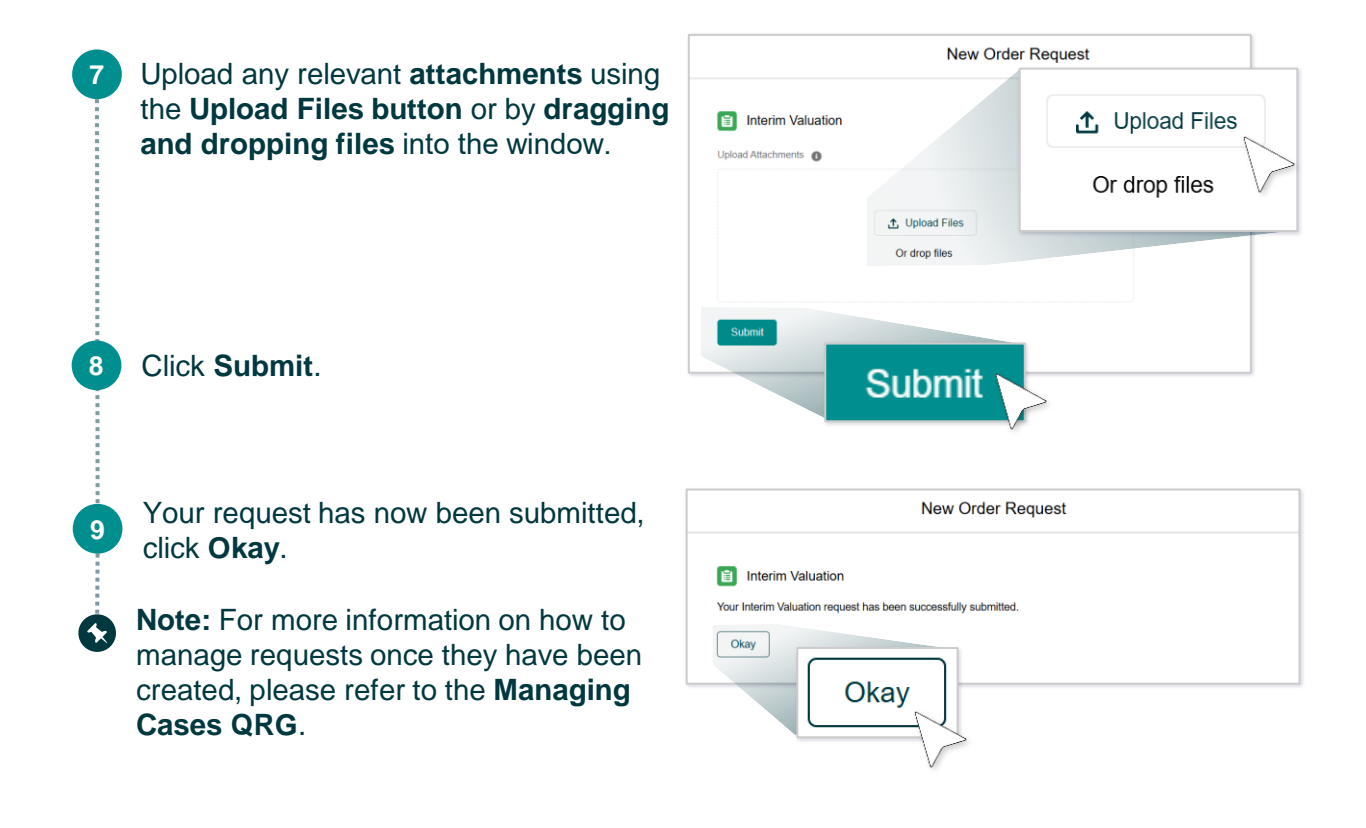